# **SIEMENS**

Application Example • 10/2015

Connecting a distributed I/O to SIMATIC TDC with PROFINET RT and IRT

SIMATIC TDC

https://support.industry.siemens.com/cs/ww/em/%00480071

# Warranty and Liability

### Note

The Application Examples are not binding and do not claim to be complete with regard to configuration, equipment or any contingencies. The Application Examples do not represent customer-specific solutions. They are only intended to provide support for typical applications. You are responsible for the correct operation of the described products. These Application Examples do not relieve you of the responsibility of safely and professionally using, installing, operating and servicing equipment. When using these Application Examples, you recognize that we cannot be made liable for any damage/claims beyond the liability clause described. We reserve the right to make changes to these Application Examples at any time and without prior notice. If there are any deviations between the recommendations provided in this Application Example and other Siemens publications – e.g. catalogs – the contents of the other documents have priority.

We do not accept any liability for the information contained in this document.

Any claims against us – based on whatever legal reason – resulting from the use of the examples, information, programs, engineering and performance data etc., described in this application example will be excluded. Such an exclusion will not apply in the case of mandatory liability, e.g. under the German Product Liability Act ("Produkthaftungsgesetz"), in case of intent, gross negligence, or injury of life, body or health, guarantee for the quality of a product, fraudulent concealment of a deficiency or breach of a condition which goes to the root of the contract ("wesentliche Vertragspflichten"). The compensation for damages due to a breach of a fundamental contractual obligation is, however, limited to the foreseeable damage, typical for the type of contract, except in the event of intent or gross negligence or injury to life, body or health. The above provisions do not imply a change of the burden of proof to your detriment.

Any form of duplication or distribution of these Application Examples or excerpts hereof is prohibited without the expressed consent of Siemens AG.

#### Security information

Siemens provides products and solutions with industrial security functions that support the secure operation of plants, solutions, machines, equipment and/or networks. They are important components in a holistic industrial security concept. With this in mind, Siemens' products and solutions undergo continuous development. Siemens recommends strongly that you regularly check for product updates.

For the secure operation of Siemens products and solutions, it is necessary to take suitable preventive action (e.g. cell protection concept) and integrate each component into a holistic, state-of-the-art industrial security concept. Third-party products that may be in use should also be considered. For more information about industrial security, visit http://www.siemens.com/industrialsecurity.

To stay informed about product updates as they occur, sign up for a productspecific newsletter. For more information, visit http://support.automation.siemens.com.

# **Table of Contents**

| Warra | anty and                                      | Liability                                                                                                    | . 2                                  |
|-------|-----------------------------------------------|----------------------------------------------------------------------------------------------------|--------------------------------------|
| 1     | Task                                          |                                                                                                    | 4                                    |
| 2     | Solution                                      |                                                                                                    | . 5                                  |
|       | 2.1<br>2.2<br>2.2.1<br>2.2.2                  | Overview<br>Hardware and software components<br>Validity<br>Components used                                                                                                 | 5<br>7<br>7<br>7                     |
| 3     | Basics o                                      | on PROFINET Communication                                                                                                    | 8                                    |
|       | 3.1<br>3.2<br>3.3<br>3.4<br>3.5<br>3.6<br>3.7 | Device name<br>Node initiation with STEP 7<br>Topology-based initiation<br>Rules for assigning device names<br>Assigning the IP address<br>Send cycle for IRT communication | 8<br>9<br>11<br>12<br>13<br>14<br>15 |
| 4     | Functior                                      | n Principle of the Example                                                                                                    | 16                                   |
|       | 4.1<br>4.2<br>4.2.1<br>4.2.2<br>4.2.3         | General overview                                                                                                    | 16<br>17<br>17<br>18<br>19           |
| 5     | Configu                                       | ration and Settings                                                                                                    | 20                                   |
|       | 5.1<br>5.2<br>5.3<br>5.4<br>5.5               | HW configuration of the TDC CPU                                                                                                    | 20<br>23<br>25<br>28<br>33           |
| 6     | Commis                                        | sioning the Example Project                                                                                                    | 34                                   |
| 7     | Links &                                       | Literature                                                                                                    | 37                                   |
| 8     | History                                       |                                                                                                    | 37                                   |

# 1 Task

### Introduction

SIMATIC TDC is a multi-processor automation system, which is used especially for large plants in process, energy and drive technology.

SIMATIC TDC solves complex drive, control and technology tasks with highest quantity frameworks and shortest cycle times on a single platform. In the current version, SIMATIC TDC can now also communicate with the distributed I/O via PROFINET RT and IRT.

### Description of the automation task

A distributed I/O station ET 200SP shall be connected to a SIMATIC TDC station commissioned with PROFINET RT as well as PROFINET IRT.

The ET 200SP station is operated here as IO device at the SIMATIC TDC station as IO controller. Since SIMATIC TDC is used especially in control engineering applications, a PROFINET RT connection as well as an isochronous communication via PROFINET IRT is configured between controller and I/O station including data transmission of defined time.

This enables exchanging data synchronized between the devices. This equidistant cycle enables synchronizing the devices as well as isochronous operation of their applications.

# 2 Solution

### 2.1 Overview

### Schematic layout

The figure below shows a schematic overview of the most important components of the solution: Figure 2-1

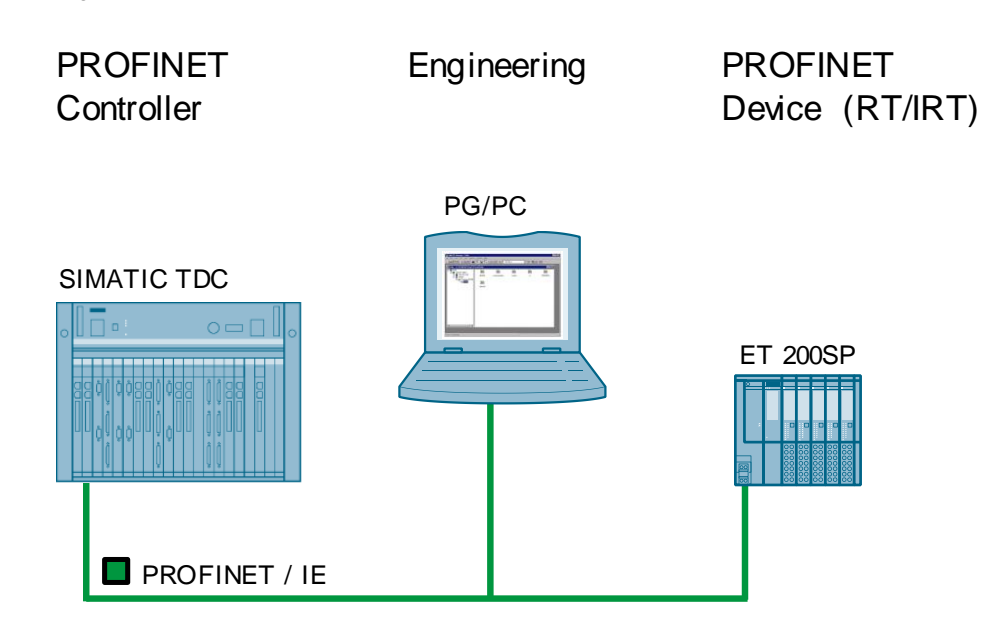

### **Description of the process**

The SIMATIC TDC controller as PN-IO controller reads the inputs of a digital input card of the ET 200SP station and prepares it for further use in the user program. This is realized on the one hand, via PROFINET RT, and on the other hand, equidistant with PROFINET IRT using an isochronous task of the TDC controller.

#### Advantages

The solution presented here, offers you the following advantages

- Synchronized data exchange between SIMATIC TDC controller and distributed I/O due to isochronous communication (PROFINET IRT)
- Simple setup due to standardized technology
- Existing system quickly and easily extendible

#### Delimitation

This application does not include a description of:

- SIMATIC TDC system in general
- D7-SYS software package and its handling

Basic knowledge of these topics is assumed.

### Assumed knowledge

Basic knowledge of the configuration of SIMATIC TDC controllers with the STEP 7 V5.5 engineering system and creating user programs in form of CFC charts with D7-SYS is assumed.

### 2.2 Hardware and software components

### 2.2.1 Validity

This application is valid for

- STEP 7 5.5 SP4
- SIMATIC TDC
- D7-SYS 8.1

### 2.2.2 Components used

The application was created with the following components:

### Hardware components

Table 2-1

| Component                                  | Qty | MLFB / article number |
|--------------------------------------------|-----|-----------------------|
| Module rack UR6021                         | 1   | 6DD1682-0CH3          |
| TDC CPU555                                 | 1   | 6DD1600-0BB0          |
| ET 200SP interface module<br>IM155-6PN HF  | 1   | 6ES7155-6AU00-0CN0    |
| Digital input module<br>DI8 x 24VDC HS CNT | 1   | 6ES7131-6BF00-0DA0    |
| Server module ET 200SP                     | 1   | 6ES7193-6PA00-0AA0    |

**Note** The example project was created and tested with the following hardware components: alternatively, other functionally equal components can also be used. If may require a different configuration and different wiring of the components.

### Software components

Table 2-2

| Component | Qty | Article number     | Note             |
|-----------|-----|--------------------|------------------|
| STEP 7    | 1   | 6ES7810-4CC10-0YA7 | V5.5 + SP4 + HF6 |
| D7-SYS    | 1   | 6ES7852-0CC04-0YA5 | V8.1             |

#### Example files and projects

The following list includes all files and projects that are used in this example. Table 2-3

| Component                               | Note                                                      |
|-----------------------------------------|-----------------------------------------------------------|
| 109480071_TDC_TO_PROFINET_CODE_v10.zip  | This zip file contains the STEP 7 project for RT and IRT. |
| 109480071_TDC_TO_PROFINET_DOC_v10_e.pdf | This document.                                            |

# **3 Basics on PROFINET Communication**

### What will you learn here?

This chapter explains some basic terms on PROFINET communication as required for configuring this TDC example. Further information on this topic is available at Siemens Industry Online Support at the following link: https://support.industry.siemens.com/cs/ww/en/view/19292127/40650672139

#### Introduction

Apart from MAC address and IP address, PROFINET uses an additional device name for identification of the PROFINET devices. This device name must be unique in the PROFINET network.

### 3.1 Device name

During commissioning, a device name is assigned to each PROFINET device using the engineering system (during the so-called node initiation). PROFINET IO controller and IO devices can be initiated in different ways.

- IO controller
  - Engineering software (STEP 7, HW Config, NetPro, Primary Setup Tool, PRONETA)
  - Downloads of the HW Config
- IO device
  - Engineering software (STEP 7, HW Config, NetPro, Primary Setup Tool, PRONETA)
  - From the IO controller based on the configured PROFINET topology

The device name is stored retentively in the device or on the MMC card. If a device is exchanged (e.g. due to a defect), the new device must be initiated with the configured device name. The following options are available for this:

- Replugging the MMC card (if existing)
- Engineering software (STEP 7, HW Config, NetPro, Primary Setup Tool)
- Topology-based initiation through the IO controller; the PN interface of the new device must be set to factory settings!

That is, without changing the configuration, the new PROFINET device can adopt the function of the exchanged device!

### 3.2 Node initiation with STEP 7

### Searching the PROFINET devices

Open the SIMATIC Manager and select "PLC" > "Edit Ethernet Node" from the menu. The dialog for initiation of PROFINET devices opens.

Figure 3-1

| e Edit Insert Pl | LC View Options Window Help          |        |
|------------------|--------------------------------------|--------|
| ) 🚅 📲 🛲          | Access Rights                        | +      |
| A CC TOC DU (    | Download                             | Ctrl+L |
| GS_TDC_PN (C     | Configure                            | Ctrl+K |
|                  | Compile and Download Objects         |        |
| 🖻 📑 DC           | Upload to PG                         |        |
| Ē. <b></b>       | Upload Station to PG                 |        |
|                  | Copy RAM to ROM                      |        |
|                  | Download User Program to Memory Card |        |
|                  | Save to Memory Card                  |        |
|                  | Retrieve from Memory Card            |        |
|                  | Manage M7 System                     |        |
|                  | Display Accessible Nodes             |        |
|                  | Change Module Identification         |        |
|                  | CPU Messages                         |        |
|                  | Display Force Values                 |        |
|                  | Monitor/Modify Variables             |        |
|                  | Diagnostic/Setting                   | Þ      |
|                  | PROFIBUS                             | +      |
|                  | Edit Ethernet Node                   |        |
|                  | Assign PG/PC                         |        |
|                  | Cancel PG/PC Assignment              |        |
|                  | Update Firmware                      |        |
|                  | Update the Operating System          |        |
|                  | Save Service Data                    |        |
|                  | Access Address                       |        |

This is where a configuration can be directly assigned using the MAC address of a device. This requires that die MAC address of the device must be entered. As an alternative, there is the option to search all nodes existing in the connected PLC with "Browse".

Figure 3-2

| <u> </u>                  |               |                    |                      |            |
|---------------------------|---------------|--------------------|----------------------|------------|
| it Ethernet Node          |               |                    |                      | <u>-</u> 2 |
| Ethernet node             |               |                    |                      |            |
|                           |               | Nodes access       | ible online          |            |
| MAC address:              |               | Browse.            |                      |            |
| 0.00 C                    |               |                    |                      |            |
| Line IP configuration     |               |                    |                      |            |
| ·· Use i parameters       |               |                    |                      |            |
| IP address:               |               | Gateway            |                      |            |
| -                         | 1             | • Donotu           | se router            |            |
| Subnet mask:              |               | C <u>U</u> se rout | er                   | -          |
|                           |               |                    | 1                    |            |
| Client ID<br>Client ID:   | C MAC address | c                  | De <u>v</u> ice name |            |
| Agsign IP Configuration   |               |                    |                      |            |
| Assign device name        |               |                    |                      |            |
| Device name:              |               |                    | Assign Name          |            |
| Reset to factory settings |               |                    |                      |            |
|                           |               |                    | Beset                |            |
|                           |               |                    |                      |            |

All devices connected at the bus are displayed with IP address and device name. In the delivery state, SIMATIC devices have the IP address 0.0.0.0 and no device name. The module type (e.g. CPU, HMI Panel etc.) is recognized during the search and displayed.

| Figure 3-3                    |                          |                                        |                |                    |                |            |   |  |
|-------------------------------|--------------------------|----------------------------------------|----------------|--------------------|----------------|------------|---|--|
| Browse Network - 2 Nodes      |                          |                                        |                |                    |                |            |   |  |
| Start                         | IP address               | MAC address                            | Device type    | Name               | Subnet mask    |            |   |  |
| Stop                          | 10.11.5.10<br>10.11.5.11 | 00-1B-1B-8D-50-5F<br>28-63-36-25-AB-D7 | TDC<br>ET200SP | tde-cpu<br>et200sp | non na<br>Nana |            |   |  |
| <b>⊽</b> F <u>a</u> st search |                          |                                        |                |                    |                |            |   |  |
|                               |                          |                                        |                |                    |                |            |   |  |
|                               |                          |                                        |                |                    |                |            |   |  |
|                               |                          |                                        |                |                    |                |            |   |  |
|                               |                          |                                        |                |                    |                |            |   |  |
| <u> </u>                      | MAC address:             | 00-18-18-8D-50-5F                      |                |                    |                |            |   |  |
| ОК                            |                          |                                        |                |                    |                | Cancel Hel | p |  |

The detected nodes can be selected from the list; with "OK" they can be adopted in the dialog for assigning parameters.

#### Assigning the IP address

In the second section, an IP address can be assigned to the PROFINET node. There is the option for a default address assignment, or configuring it for operation at a DHCP server. For assigning an IP address, the address itself as well as the subnet mask must be entered.

When acknowledging with the "Assign IP Configuration" button, the parameters are transferred to the module. The parameters of the PROFINET node of the target system must be assigned here in the same way as they are set in the hardware configuration of the project.

| Figure | 3-4 |
|--------|-----|
|--------|-----|

| <sup>D</sup> address: | 10.11.5.10    | Gateway<br>© Do not use router |
|-----------------------|---------------|--------------------------------|
| Subnet mask:          | 255.255.255.0 | C Use router                   |
|                       | ,             | Address: 10.11.5.10            |
| dentified by          |               |                                |
| Client ID             | C MAC address | C Device name                  |
|                       |               |                                |

#### Assigning the device name

The third section is used for assigning a device name to the respective module. The setup and the restrictions that apply when selecting the device name are available in chapter 3.1.4. When acknowledging "Assign Name", the entered device name is assigned to the selected node.

#### Figure 3-5

| Assign device name |         |             |
|--------------------|---------|-------------|
| Device name:       | tdc-cpu | Assign Name |
|                    |         |             |

In the last section of the dialog, the factory settings of each PROFINET device can be restored. The IP address is reset to 0.0.0.0 and the device name to "".

### 3.3 Topology-based initiation

The device name of a PROFINET IO device can also be specified by the IO controller. The "**topology-based initiation**" function is available for this. Setting the checkmark at "Support device replacement without exchangeable medium" activates this function (see picture below). This function is activated by default.

| <b>—</b> : |        | ~ ~ |
|------------|--------|-----|
|            | III CO | h   |
| 1 10       | ule    | J-U |
|            |        |     |

| Properties - TDC-CPU | J (R0/S1.1)         |                       |           |           | ×    |
|----------------------|---------------------|-----------------------|-----------|-----------|------|
| General Addresses    | PROFINET Sy         | nchronization   Media | Redundanc | y Options |      |
| Short description:   | PN-IO               |                       |           |           |      |
| Device name:         | TDC-CPU             |                       |           |           |      |
| Use different me     | thod to obtain devi | ice name              |           |           |      |
| Support device r     | replacement withou  | ıt exchangeable mediu | um        |           |      |
|                      |                     |                       |           |           |      |
| Interface            |                     |                       | 1         |           |      |
| Type:                | Ethemet             |                       |           |           |      |
| Device number:       | 0                   |                       |           |           |      |
| Address:             | 10.11.5.10          |                       |           |           |      |
| Networked:           | Yes                 | Properties            |           |           |      |
| Comment:             |                     |                       | 1         |           |      |
|                      |                     |                       |           |           | *    |
|                      |                     |                       |           |           | -    |
| 1                    |                     |                       |           |           |      |
| ОК                   |                     |                       |           | Cancel    | Help |

This Properties window opens in HW Config by double clicking on the PN interface of the IO controller.

**Note** To be able to use this function, IO device **must not yet have been initiated**. That is, the PN interface must be in factory setting (IP address = 0.0.0.0 and device name = "").

The PN interface, for example, can be reset with the SIMATIC Manager via "PLC > Edit Ethernet Node" (see chapter 1.3.2).

### 3.4 Rules for assigning device names

Device names for PROFINET nodes are subject to certain syntax rules and need to comply with the IEC 61158-6-10 standard. This requires abiding by the following rules:

- A device name must have a maximum length of 254 characters (letters, numbers, hyphen or dot).
- A device name must consist of at least one character.
- In a device name, a character string between two dots forms a label. Such a label could be ".Machine-A.", for example.
- The maximum length of a label can be 63 characters.
- The minimum length of a label is one character, for example ".A.".
- A device name contains one or several labels.
- In a label, only the letters a to z are permitted (no umlauts), the numbers 0 to 9, as well as the hyphen.
- In a label, special characters, such as brackets, underscore, stroke, blank, are not permitted.
- Umlauts (e.g. "Ä" or "Ü") must not be used.
- The hyphen ("-") is the only permitted special character.
- However, a label must not start with a hyphen.
- A label also must not end with the hyphen.
- A device name must not take the form n.n.n.n (n = 0...999).
- A device name must not start with the character sequence "port-xyz-" (x,y,z = 0...9).
- A device name must not start or end with a dot. The character sequence ".Machine-A.", for example, is not permitted as device name (only as a component of a device name, as label).

Device names are assigned to the PROFINET IO devices in the commissioning phase.

### 3.5 Assigning the IP address

Apart from a device name, PROFINET devices also require an IP address for connecting/disconnecting, as well as for NRT (Non Real Time communication, TCP, UDP, S7 communication, etc.). It is recommended to assign an IP address to each PROFINET device at the start of commissioning, to ensure that the online access is directed to the correct device. The following options are available for this:

- Via the IO controller
  - Engineering Software (HW Config, NetPro, Primary Setup Tool, PRONETA)
- Via the IO device

Elaura 2.7

 Engineering Software (HW Config, NetPro, Primary Setup Tool, PRONETA)

At an IO device (or I device representative) there is the option to have the IP address assigned by the IO controller (see the following picture). This function is activated by default. A PROFINET connection between IO device and IO controller is required for this! The device name of the IO device must match that of the configured device name. That is, the IO controller in the figure below assigns IP address "10.11.5.11" to the IO device with the device name "et200sp". The subnet mask is adopted by the IO controller. When using this function, the following situation may occur. Without a communication connection with the IO controller, the engineering system (e.g. PG/PC with STEP 7) cannot access the IO device (ET 200SP) online, since the IO device has no or a wrong IP address. In this case, an IP address must be assigned manually to the IO device.

|                       |                                                                                |                                                                                                    | ×      |
|-----------------------|--------------------------------------------------------------------------------|----------------------------------------------------------------------------------------------------|--------|
| aeneral dentification | Shared Access                                                                  |                                                                                                    |        |
| Short Description:    | IM155-6PN-HF-V3.1                                                              |                                                                                                    |        |
|                       | Interface module with F<br>250 µs; 64 I/O modules<br>configuration control via | PROFINET interface V2.3 (RT/IRT) with cycle time from<br>including F-modules; media redundancy (MRP);<br>a PLC, module replacement in operation (multi-hot swap); | *      |
| Order no./ firmware:  | 6ES7 155-6AU00-0CN0                                                            | 0 / V3.1                                                                                                    |        |
| Family:               | ET200SP                                                                        |                                                                                                    |        |
| Device Name:          | et200sp                                                                        |                                                                                                    | _      |
| - Node in PROFINET    | ,<br>10 system                                                                 |                                                                                                    |        |
| Device Number:        | 1 I                                                                            | DEOCINET IO Surtery (100)                                                                                                    |        |
| borrios ritambor.     |                                                                                | JFROFINET-IO-System (100)                                                                                                    |        |
| IP Address:           | 10.11.5.11                                                                     | Ethemet                                                                                                    |        |
|                       |                                                                                |                                                                                                    |        |
| 🔽 Assign IP Addre     | ess via IO Controller                                                          |                                                                                                    |        |
| Assign IP Addre       | ess via IO Controller                                                          |                                                                                                    |        |
| Assign IP Addre       | ess via IO Controller                                                          |                                                                                                    | *      |
| Comment:              | ess via 10 Controller                                                          |                                                                                                    | *      |
| Comment:              | ss via IO Controller                                                           |                                                                                                    | A      |
| Comment:              | ss via IO Controller                                                           |                                                                                                    | *<br>* |
| Comment:              | ess via IO Controller                                                          |                                                                                                    | *      |
| Commert:              | ess via ID Controller                                                          |                                                                                                    | *      |

The IP address assigned by the IO controller is only valid temporarily (until the next power OFF). However, it takes priority over the permanently stored IP address via engineering software. That is, the IP address assigned by the IO controller is not stored permanently on the MMC or the CF card and will be lost after power OFF!

After renewed power ON, the IP address must be reassigned by the IO controller. If there is no connection between IO controller and IO device, the IP address previously assigned via engineering software, or the PROFINET default IP address 0.0.0.0 (factory setting of the PN interface) is active after POWER OFF/ON.

The manually assigned IP address is power fail-safe! If checkmark "Assign IP address via IO controller" is not checked, the retentively stored IP address is not overwritten by the IO controller.

### 3.6 Send cycle for IRT communication

The send cycle for IRT communication can be set between 250  $\mu$ s and 4.0 ms. The setting for the send cycle is made in HW Config by right clicking on PROFINET IO-System > "PROFINET IO-Domain Management". This is where the cycle time is selected in the "Send clock time" field in a 125  $\mu$ s grid rising up to 4 ms.

| iguic 5 0                                      |                  |                               |             |
|------------------------------------------------|------------------|-------------------------------|-------------|
| omain management - Ethernet(1)                 |                  |                               | ×           |
| Sync Domain MRP Domain                         |                  |                               |             |
| Sync Domain                                    |                  |                               |             |
| Sync domain: syncdomain-default                | New              | Delete                        | Edit        |
| Send clock time 1.000 💌                        | Details          | ]                             |             |
| Nodes                                          |                  |                               |             |
| Station / IO system                            | Subnet           |                               |             |
| SIMATIC TDC-Station / PROFINET-IO-System (100) | 10.11. 5. 0 / 24 |                               |             |
| Add Remove                                     | Dela DT Gau      | IDT O-K                       | Math Date   |
| SIMATIC TDC-Station / TDC-CPU Sync master      | RT. IRT          | high flexibility, high perfor | Media Nedu  |
| SIMATIC TDC-Station / (1) et 200sp Sync slave  | IRT              | high performance              |             |
| Device Properties                              |                  |                               |             |
| Modules                                        |                  |                               |             |
| ОК                                             |                  |                               | Cancel Help |

#### Figure 3-8

### 3.7 Isochronous mode

Isochronous mode means the application (e.g. cyclic task T1) is synchronized to the PROFINET IRT send cycle. That is, for isochronous processing, all modules set to isochronous mode supply their process data at the exact same time for processing in the user program.

# 4 Function Principle of the Example

### 4.1 General overview

### Description

User data exchange of SMATIC TDC with distributed I/O can be configured via the PROFINET standard (PROFINET RT), as well as in the form of isochronous data exchange (PROFINET IRT).

To implement the isochronous configuration, a task of the TDC controller is synchronized to the isochronous PROFINET bus. This document contains a detailed description on configuring and programming all of the required steps. The utilized bocks of the user program are identical for all solutions; the differences in communication type are due to the configuration and the connection of the blocks.

### Structure of the CFC program

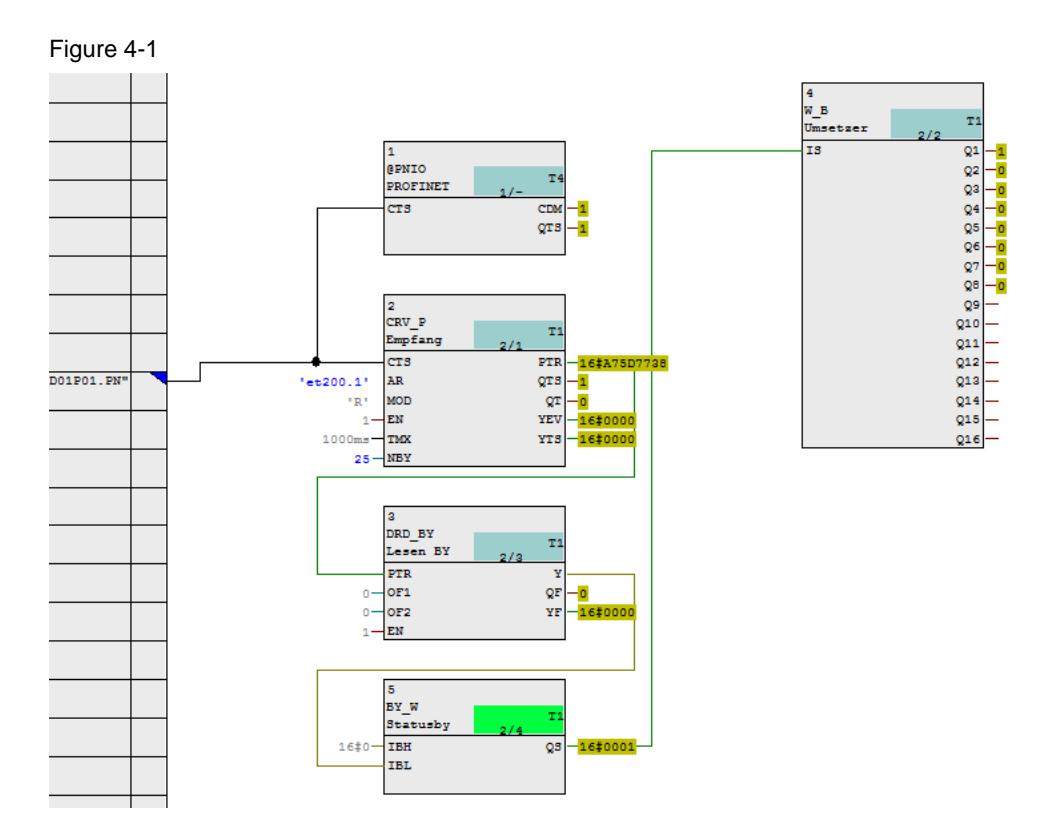

In the example code displayed here, a PROFINET connection with the PROFINET network is established using the "@PNIO" block. The pointer-based block "CRV\_P" is used for receiving the message frames from the distributed I/O. From the received message frame, the received data is supplied to the user program with write block "DRD\_BY". Write blocks "BY\_W" and "W\_B" are necessary for converting the received byte with the input states of the 8DI card into eight individual bits.

### 4.2 Functions of the user program

### Introduction

The functions of the utilized blocks are explained in detail below. The program only displays the rudimentarily required functions for setting up a PROFINET connection as well as the processing of signals from a distributed I/O via PROFINET. Only the connections of the blocks relevant for PROFINET are described here. All other information on the function principle of the inputs and outputs are described in detail in the online help and in the TDC documentation.

### 4.2.1 Block @PNIO

### Function of this block

This block is used for initializing and monitoring the PROFINET connection of the CPU. For each CPU555, the block can only be configured once, since there is only one PROFINET interface per CPU. Multiple configuration is detected during initialization and prompts an entry in the communication error field. The block must only be called in scan intervals between 32 and 256 ms, otherwise, this will prompt an entry into the communication error field.

### Parameter interface

Figure 4-2

|   | 1        |     |       |   |
|---|----------|-----|-------|---|
|   | @PNIO    |     |       |   |
|   | PROFINET | 1/- | 14    |   |
| _ | CTS      |     | CDM   | - |
|   |          |     | QTS - | - |
|   |          |     |       |   |

#### Table 4-1

| Parameter | Description                                                                                                    |
|-----------|----------------------------------------------------------------------------------------------------|
| CTS       | The block must be supplied with the name of the PROFINET interface at the "CTS" input. In the example on hand, it consists of the name of the CPU and the PROFINET interface, separated with a dot.                                                                       |
| CDM       | During runtime, at the "CDM" output, the block continuously supplies<br>information on the state of the connection with the PROFINET system. This<br>enables you to react to unexpected failures of the PROFINET<br>communication within the user program when necessary. |

### 4.2.2 Block CRV\_P

### Function of this block

This block is used for receiving message frames via the configured PROFINET interface of the CPU. The received data is supplied at the pointer interface "PTR". In the same way as the @PNIO block, the "CTS" input must be supplied with the information on which interface shall receive the message frame.

#### Parameter interface

Figure 4-3

| L L       |                  |     |      |   |
|-----------|------------------|-----|------|---|
|           | 2                |     |      |   |
|           | CRV_P<br>Empfang | 2/1 | T1   |   |
| +         | CTS              |     | PTR  | _ |
| 'et200.1' | AR               |     | QTS  | _ |
| 'R'       | MOD              |     | QT - | _ |
| 1-        | EN               |     | YEV  | _ |
| 1000ms-   | тмх              |     | YTS  | _ |
| 25-       | NBY              |     |      |   |

#### Table 4-2

| Parameter | Description                                                                                                    |
|-----------|----------------------------------------------------------------------------------------------------|
| AR        | Input "AR" of the block must be supplied with the information by which PROFINET device or, during isochronous mode respectively, by which process image the frame shall be received.                                                                                                    |
|           | • For non-isochronous operation, the input must be supplied with a user-<br>selected name of up to six characters and the device number in the<br>PROFINET system, both separated by a dot. In this example, the ET<br>200SP module has the device number 1 (configurable in HW Config).<br>Input "AR" is therefore supplied with the name 'et200.1'.                                                                                                    |
|           | • For isochronous operation, the device number is not relevant since the entire process image partition configured as isochronous must be read. In this case, input "AR" is supplied with a random name of up to six digits, and the expansion "PIP", both separated by a dot. 'et200.PIP' in the project for isochronous operation on hand                                                                                                    |
| NBY       | At input "NBY", the buffer size of the data to be read must be specified in bytes.                                                                                                    |
|           | <ul> <li>In non-isochronous operation, the length of the number of process data results from the addressed PROFINET nodes in the process image. In the example on hand, an 8DI HS input card was used in the ET 200SP station. This module can also be configured as count module. The input area in the process image therefore occupies 25 bytes of input data. For three standard 8DI cards in the ET 200SP station, for example, a process data length of 3 bytes would result. The length to be configured in this case depends directly on the type and number of the connected devices or modules and can be seen in HW Config.</li> </ul> |
|           | <ul> <li>In isochronous operation, the size of the buffer results from the largest address configured as isochronous in the process image + 1, since the process image address starts at zero.</li> <li>Example:</li> <li>If the start address of an 8DI card of an ET 200SP station is addressed</li> </ul>                                                                                                    |

| Parameter | Description                                                                                                    |
|-----------|----------------------------------------------------------------------------------------------------|
|           | resulting length of the buffer to be provided is 101 (largest isochronous address + 1).                                                                                                    |
|           | For the modules to be operated isochronously, it is recommended to select addresses in the bottom address rage of the process image since this keeps the isochronous process image accordingly small and can hence be read faster. |
| PTR       | At output "PTR", the received data are supplied in the form of a pointer to a buffer for processing with other blocks. The output is used for connecting to pointer-based communication blocks that read the received data.        |

### 4.2.3 Block DRD\_BY

### Function of this block

Using the DRD\_BY block, a byte of the data supplied by the CRV\_P block is read.

### Parameter interface

| Fig | gure 4-4 |     |    |
|-----|----------|-----|----|
|     | 3        |     |    |
|     | DRD_BY   |     | Τ1 |
|     | Lesen BY | 2/3 |    |
|     | PTR      |     | Y  |
| 0-  | OF1      |     | QF |
| 0-  | OF2      |     | YF |
| 1-  | EN       |     |    |

#### Table 4-3

| Parameter | Description                                                                                                    |
|-----------|----------------------------------------------------------------------------------------------------|
| PTR       | Input "PTR" is connected to output "PTR" of the CRV_P block.                                                           |
| OF1       | Offset 1 specified with the length in bytes to define the byte to be read within the overall data area of the "CRV_P". |
| OF2       | 2 <sup>nd</sup> offset with length in bytes                                                                            |

# 5 Configuration and Settings

### 5.1 HW configuration of the TDC CPU

In the example project, a SIMATIC TDC CPU555 is used and configured as follows.

Table 5-1

| No.        | Action                                                                                                    |
|------------|----------------------------------------------------------------------------------------------------|
| <b>NO.</b> | Action<br>Open the engineering system STEP 7 SIMATIC Manager to create a new project.<br>Add a new TDC station.<br>SIMATIC Manager - GS_TDC_PN<br>File Edit Insert PLC View Options Window Help<br>Station 1 SIMATIC 400 Station<br>Program 2 SIMATIC 400 Station<br>Subnet 2 SIMATIC 400 Station<br>9 Simatic H Station P<br>ST Block 57 Block 55 SIMATIC HMI-Station<br>57 Software 55 SIMATIC HMI-Station<br>57 Software 55 SIMATIC HDI-Station<br>57 Software 55 SIMATIC HDI-Station<br>57 Software 55 SIMATIC TDC-Station                                                                                                    |
|            | Symbol Table 8 Other Station<br>Text Library  External Source Preconfigured Station Technological Objects  Process Tag (From Library) WinCC flexible RT  Shared Declarations                                                                                                    |
| 2.         | Open the hardware configuration         SIMATIC Manager - [GS_TDC_PN (Component view) \\vmware-hostShared Folders\\Programme\GS_TDC_P)         Elie _dit _Inset PLC_View Options Window Help         Image: Simaric Top: Simaric Top |
| 3.         | From the Hardware Catalog > SIMATIC TDC you drag a UR6021 module rack into the Configuration editor.<br>From the Hardware Catalog you then drag a CPU555 to slot 1 of the just added module rack.                                                                                                    |

| No. | Action                                                                                                    |
|-----|----------------------------------------------------------------------------------------------------|
|     | Normal Contraction Delivery Station Delivery State State St |
|     | Station cont insert PLC View Options Window Help                                                                                                    |
|     | By SIMATIC TDC-Station (Configuration) GS_TDC_PN                                                                                                    |
|     | Profile Standard                                                                                                    |
|     | PROFIBUS DP                                                                                                    |
|     | 3 Propertive_Ethemet interface_PN-IO (R0/SL1)                                                                                                    |
|     | 5     General     Parameters       6     Fill SiMATIC 400       7     Fill SiMATIC 401                                                                                                    |
|     | 8 SIMATIC PC Based Control 300/400<br>9 SIMATIC PC Based Control 300/400<br>⊕ SIMATIC PC Based Control 300/400                                                                                                    |
|     | 10<br>11<br>11<br>10<br>11<br>10<br>10<br>10<br>10<br>10                                                                                                    |
|     | IP address:         192/168/01         Gateway         III CPUISS0           Subnet mask:         255/255/255.0         ○ Do not use router         □ CPUISS0                                                                                                    |
|     | C Use outer     Guident of to obtain IP address     C Use outer     Guident of the obtain IP address     C Use outer     Guident of the obtain IP address                                                                                                    |
|     | State         Up Adduct           State         Type           Orc         -not networked                                                                                                    |
|     | 1<br>2<br>Properties<br>Properties<br>1<br>1<br>1<br>1<br>1<br>1<br>1<br>1<br>1<br>1<br>1<br>1<br>1                                                                                                    |
|     | 3 4 Delete                                                                                                    |
|     | 6 6 60D16004880 ₹_                                                                                                    |
|     | Lancei Hep UNSTAW, VIII-CUUS, FIVIL (FLO DUS), UNIC (FCIe bus), POBus                                                                                                    |
|     | andertein pozziere                                                                                                    |
|     |                                                                                                    |
|     |                                                                                                    |
| 4.  | After adding the CPU, the dialog for configuring the PROFINE I interface opens.<br>Click on "New." to create a new Ethernet subnet, and assign an IP address                                                                                                    |
|     | Properties - Ethernet interface PN-IO (R0/S1.1)                                                                                                    |
|     | General Parameters                                                                                                    |
|     |                                                                                                    |
|     |                                                                                                    |
|     |                                                                                                    |
|     |                                                                                                    |
|     | P address: [10.11.5.10] Gateway Gateway                                                                                                    |
|     | Subnet mask: 255.255.255.0 Use router                                                                                                    |
|     | Use different method to obtain IP address Address:                                                                                                    |
|     | Subnet:                                                                                                    |
|     | Ethemet(1)                                                                                                    |
|     | Properties                                                                                                    |
|     | Delete                                                                                                    |
|     |                                                                                                    |
|     | OK Cancel Help                                                                                                    |
|     |                                                                                                    |
| 5.  | A double click on the PROFINET interface ("PN-IO") opens the Properties                                                                                                    |
|     | window. Define the device name. In the example project, this is the device name                                                                                                    |
|     | TDC-CPU                                                                                                    |

| • | Action                                                              |
|---|---------------------------------------------------------------------|
|   | Properties - TDC-CPU (R0/S1.1)                                      |
|   | General Addresses PROFINET Synchronization Media Redundancy Options |
|   | Short description: PN-IO                                            |
|   | Device name:                                                        |
|   | Use different method to obtain device name                          |
|   | ☑ Support device replacement without exchangeable medium            |
|   | - Interface                                                         |
|   | Type: Ethemet                                                       |
|   | Device number: 0                                                    |
|   | Address: 10.11.5.10                                                 |
|   | Networked: Yes <u>Properties</u>                                    |
|   | Comment:                                                            |
|   |                                                                     |
|   | · · · · · · · · · · · · · · · · · · ·                               |
|   |                                                                     |
|   | Cancel Help                                                         |

### 5.2 HW configuration of the ET 200SP station

In the example project, an ET 200SP with interface module IM155-6PN HF is used. The digital input module is an 8DI HS card that can also be configured for counting. In this example, only the 8 digital inputs are used. Principally, any PROFINET device can be added here and used. Configuration with isochronous mode must be supported by the devices.

| Tab | le | 5-2 |
|-----|----|-----|
|     |    |     |

| No. | Action                                                                                                    |
|-----|----------------------------------------------------------------------------------------------------|
| 1.  | From the Hardware Catalog > PROFINET IO > I/O > ET 200SP you drag an IM155-<br>6PN HF V3.1 interface module to the existing PROFINET network                                                                                                    |
|     | Re HW Config - SIMATIC TDC-Station                                                                                                    |
|     |                                                                                                    |
|     | Bind: Bind: |
|     | Ethemet(1): PROFINET ID system (1) Profile: Standard                                                                                                    |
|     | X1       TDCCCU         X1       Pot 1         X1       Pot 1         X1       Pot 1         X1       Pot 1         X1       Pot 2         X1       Pot 2         3       Pot 3         11       Int 55 eP         5       Pot 3         6       Pot 3         11       Int 55 eP         5       Pot 3         6       Pot 3         11       Int 55 eP         12       Pot 3         14       Pot 3         15       Pot 3         16       Int 55 eP         17       Pot 3         18       Int 55 eP         19       Int 55 eP         10       Int 55 eP         11       Int 55 eP         12       Pot 1         13       Pot 1         14       Pot 1         15       Pot 1         16       Pot 1         17       Pot 1         18       Pot 1         19       Pot 1         10       Pot 1         10       Pot 1         10       <                                                                                                    |
| 2.  | A double click on the ET 200SP station opens the Properties dialog. Here you enter                                                                                                    |
|     | the device name and the device number for the station. (In the example project, this                                                                                                    |
|     | IS the device name "et200sp" and the device number "1")                                                                                                    |
|     | your own IP address at any time by clicking on the "Ethernet" button behind the IP                                                                                                    |
|     | address. Click on "OK" to confirm the settings.                                                                                                    |

| No. | Action                                                                                                    |                                                                                                    |
|-----|----------------------------------------------------------------------------------------------------|----------------------------------------------------------------------------------------------------|
|     | Properties - et200sp                                                                                                    | ×                                                                                                    |
|     | General   Identification   Shared   Access                                                                                                    | 1                                                                                                    |
|     | Short Description: IM155-6PN-HF-V3.1                                                                                                    | _                                                                                                    |
|     | Interface module with PHOFINE1 Interface V2.3 (H1/H1) with cycle time from<br>250 µs; 64 L/O modules including F-modules; media redundancy (MRP);<br>configuration control via PLC; module replacement in operation (multi-hot swap);                                                                                                    | · ·                                                                                                    |
|     | Order no. / firmware: 6ES7 155-6AU00-0CN0 / V3.1                                                                                                    |                                                                                                    |
|     | Family: ET200SP                                                                                                    |                                                                                                    |
|     | Device Name: et200sp                                                                                                    |                                                                                                    |
|     | Node in PROFINET IO system                                                                                                    |                                                                                                    |
|     | Device Number: PROFINET IO system (100)                                                                                                    |                                                                                                    |
|     | IP Address: 10.11.5.11 Ethemet                                                                                                    |                                                                                                    |
|     | Assign IP Address via IO Controller                                                                                                    |                                                                                                    |
|     | Comment:                                                                                                    |                                                                                                    |
|     |                                                                                                    | <b>J</b>                                                                                                    |
|     |                                                                                                    | -                                                                                                    |
|     |                                                                                                    |                                                                                                    |
|     |                                                                                                    |                                                                                                    |
|     |                                                                                                    |                                                                                                    |
|     |                                                                                                    |                                                                                                    |
|     | OK Cancel Help                                                                                                    |                                                                                                    |
|     |                                                                                                    |                                                                                                    |
|     | slot 1 of the ET 200SP station, open the folder. Drag<br>module into the ET 200SP station as the last module. Do<br>"Addresses" to adjust the address area of the digital mod                                                                                                    | g the digital module onto<br>odules" and drag a server<br>uble click on Modules ><br>lule to any still available  |
|     | slot 1 of the ET 200SP station, open the folder. Drag<br>slot 1 of the ET 200SP station, open the folder "Server m<br>module into the ET 200SP station as the last module. Do<br>"Addresses" to adjust the address area of the digital mod<br>address area.                                                                                                    | g the digital module onto<br>odules" and drag a server<br>ouble click on Modules ><br>lule to any still available |
|     | Slot 1 of the ET 200SP Interface module. Expand the "DI" folder. Drag<br>slot 1 of the ET 200SP station, open the folder "Server m<br>module into the ET 200SP station as the last module. Do<br>"Addresses" to adjust the address area of the digital mod<br>address area.                                                                                                    | g the digital module onto<br>odules" and drag a server<br>uble click on Modules ><br>lule to any still available  |
|     | ET 2005P Interface module. Expand the "DI" folder. Drag slot 1 of the ET 200SP station, open the folder "Server m module into the ET 200SP station as the last module. Do "Addresses" to adjust the address area of the digital mod address area.           # HW Config- SIMATIC TDC-Station           Station Edit Inset PLC View Options Window Help           Die R M Configuration - 65_TDC_PN                                                                                                    | g the digital module onto<br>odules" and drag a server<br>uble click on Modules ><br>lule to any still available  |
|     | EI 2005P Interface module. Expand the "DI" folder. Drag slot 1 of the ET 200SP station, open the folder "Server m module into the ET 200SP station as the last module. Do "Addresses" to adjust the address area of the digital mod address area.           # HW Config-SIMATIC TDC-Station           Station Edit Insert PLC View Options Window Help           D 2: P T T Edit Insert PLC View Options Window Help           D 2: P T T Edit Insert PLC View Options Window Help           Mattic TDC-Station (Configuration) 65_TDC_PN                                                                                                    | g the digital module onto<br>odules" and drag a server<br>puble click on Modules ><br>lule to any still available |
|     | Slot 1 of the ET 200SP station, open the folder. Drag<br>slot 1 of the ET 200SP station, open the folder "Server m<br>module into the ET 200SP station as the last module. Do<br>"Addresses" to adjust the address area of the digital mod<br>address area.                                                                                                    | g the digital module onto<br>odules" and drag a server<br>puble click on Modules ><br>lule to any still available |
|     | Slot 1 of the ET 200SP station, open the folder. Drag<br>slot 1 of the ET 200SP station, open the folder "Server m<br>module into the ET 200SP station as the last module. Do<br>"Addresses" to adjust the address area of the digital mod<br>address area.                                                                                                    | g the digital module onto<br>odules" and drag a server<br>puble click on Modules ><br>lule to any still available |
|     | EI 2005P Interface module. Expand the "DI" folder. Drag slot 1 of the ET 200SP station, open the folder "Server m module into the ET 200SP station as the last module. Do "Addresses" to adjust the address area of the digital mod address area.           "HW Config-SIMATIC TDC-Station           Station Edit Inset PLC View Options Window Help           Difference           Station Edit Inset PLC View Options Window Help           Station Edit Inset PLC View Options Window Help           Station Edit Inset PLC View Options United View Options View (100)           Attract Toc-Station           Station Edit Inset PLC View Options View Options View Options View Options View (100)           Intract Toc-Station                                                                                                    | the digital module onto<br>odules" and drag a server<br>uble click on Modules ><br>lule to any still available    |
|     | Slot 1 of the ET 200SP station, open the folder. Drag<br>slot 1 of the ET 200SP station, open the folder "Server m<br>module into the ET 200SP station as the last module. Do<br>"Addresses" to adjust the address area of the digital mod<br>address area.                                                                                                    | the digital module onto<br>odules" and drag a server<br>puble click on Modules ><br>lule to any still available   |
|     | ET 2005P Interface module. Expand the "Dif folder. Drag slot 1 of the ET 200SP station, open the folder "Server m module into the ET 200SP station as the last module. Do "Addresses" to adjust the address area of the digital mod address area.          "HW Config-SIMATIC TDC-Station         Station Edit Inset PLC View Options Window Help         Difference         Station Edit Inset PLC View Options Window Help         Station Edit Inset PLC View Options Window Help         Station Edit Inset PLC View Options Window Help         Station Edit Inset PLC View Options Window Help         Station Edit Inset PLC View Options Window Help         Station Edit Inset PLC View Options Window Help         Station Edit Inset PLC View Options Window Help         Station Edit Inset PLC View Options Window Help         Station Edit Inset PLC View Options Window Help         Station Edit Inset PLC View Options         Window Help         Beneret(1): PROFINET to system (100)         NT PIA Port 3         Image: Add the state in the system option of the system (100)         State in the system option option op                                                                                                    | g the digital module onto<br>odules" and drag a server<br>puble click on Modules ><br>lule to any still available |
|     | ET 2005P Interface module. Expand the "Dif folder. Drag slot 1 of the ET 200SP station, open the folder "Server m module into the ET 200SP station as the last module. Do "Addresses" to adjust the address area of the digital mod address area.           "HW Config-SIMATIC TDC-Station           Station Edit Insert ELC View Options Window Help           Difference           Station Edit Insert ELC View Options Window Help           Difference           Station Edit Insert ELC View Options Window Help           Difference           Station Edit Insert ELC View Options Window Help           Difference           Station Edit Insert PLC View Options Window Help           Difference           Station Edit Insert PLC View Options Window Help           Difference           Station Edit Insert PLC View Options Window Help           Difference           Station Edit Insert PLC View Options           Station Edit Insert PLC View Options           Station Edit Insert PLC View Options           Station Edit Insert PLC View Options           Station Edit Insert PLC View Options           Station Edit Insert PLC View Options           Station Edit Insert PLC View Options           Station Edit Insert PLC View Options           Station Edit Insert PLC View Options           Station Edit Insert PLC View Options           Station Edit Insert PLC View Options                                                                                                    | g the digital module onto<br>odules" and drag a server<br>puble click on Modules ><br>lule to any still available |
|     | ET 2005P Interface module. Expand the "Dif folder. Drag slot 1 of the ET 200SP station, open the folder "Server m module into the ET 200SP station as the last module. Do "Addresses" to adjust the address area of the digital mod address area.           WHW Config-SIMATIC TDC-Station           Station Edit Insert PLC View Options Window Help           Station Edit Insert PLC View Options Window Help           Station Edit Insert PLC View Options Window Help           Station Edit Insert PLC View Options Window Help           Station Edit Insert PLC View Options Window Help           Station Edit Insert PLC View Options Window Help           Station Edit Insert PLC View Options Window Help           Station Edit Insert PLC View Options Window Help           Station Edit Insert PLC View Options Window Help           Station Edit Insert PLC View Options Window Help           Station Edit Insert PLC View Options           Station Edit Insert PLC View Options           Station Edit Insert PLC View Options           Station Edit Insert PLC View Options           Station Edit Insert PLC View Options           Station Edit Insert PLC View Options           Station Configuration) - 65, IDC, PN           Station Edit Insert PLC View Options           Station Edit Insert PLC View Options           Station Edit Insert PLC View Options           Station Edit Insert PLC View Options           Station Edit Insert PLC View Options                                                                                                    | the digital module onto<br>odules" and drag a server<br>puble click on Modules ><br>lule to any still available   |
|     | EI 2005P Interface module. Expand the "Dif folder. Drag slot 1 of the ET 200SP station, open the folder "Server m module into the ET 200SP station as the last module. Do "Addresses" to adjust the address area of the digital mod address area.           "Hw Config-SIMATIC TDC-Station           Station Edit Inset PLC View Options Window Help           Station Edit Inset PLC View Options Window Help           Station Edit Inset PLC View Options Window Help           Station Edit Inset PLC View Options Window Help           Station Edit Inset PLC View Options Window Help           Station Edit Inset PLC View Options Window Help           Station Edit Inset PLC View Options Window Help           Station Edit Inset PLC View Options Window Help           Station Edit Inset PLC View Options Window Help           Station Edit Inset PLC View Options Window Help           Station Edit Inset PLC View Options Window Help           Station Edit Inset PLC View Options Window Help           Station Edit Inset PLC View Options           Station Edit Inset PLC View Options           Station Edit Inset PLC View Options           Station Edit Inset PLC View Options           Station Configuration - 65, TDC_PN           Station Edit Inset PLC View Options           Station Edit Inset PLC View Options           Station Edit Inset PLC View Options           Station Edit Inset PLC View Options           Station Edit Inset PLC View Options                                                                                                    | g the digital module onto<br>odules" and drag a server<br>puble click on Modules ><br>lule to any still available |
|     | EI 2005P Internace module. Expand the "Dif folder. Drag slot 1 of the ET 200SP station, open the folder "Server m module into the ET 200SP station as the last module. Do "Addresses" to adjust the address area of the digital mod address area.           "Hw Config-SMATIC TDC-Station           Station Edit Inset PLC View Options Window Help           Difference           Station Edit Inset PLC View Options Window Help           "Station Edit Inset PLC View Options Window Help           Image: SMATIC TDC-Station           Station Edit Inset PLC View Options Window Help           Image: SMATIC TDC-Station           Station Edit Inset PLC View Options Window Help           Image: SMATIC TDC-Station           Station Edit Inset PLC View Options Window Help           Image: SMATIC TDC-Station (Configuration) - 65, TDC_PN           Image: Point 2           Image: Point 2           Image: SMATIC TDC-Station (Configuration) - 65, TDC_PN           Image: Point 2           Image: Image: Point 2           Image: Image: Ima                                                                                                    | the digital module onto<br>odules" and drag a server<br>puble click on Modules ><br>lule to any still available   |
|     | ET 2005P Interface module. Expand the "Dif folder. Drag slot 1 of the ET 200SP station, open the folder "Server m module into the ET 200SP station as the last module. Do "Addresses" to adjust the address area of the digital mod address area.           "HW Config-SIMATIC TDC-Station           Station                                                                                                    | the digital module onto<br>odules" and drag a server<br>puble click on Modules ><br>lule to any still available   |
|     | ET 2005P Interface module. Expand the "Dif folder. Drag<br>slot 1 of the ET 200SP station, open the folder "Server m<br>module into the ET 200SP station as the last module. Do<br>"Addresses" to adjust the address area of the digital mod<br>address area.                                                                                                    | the digital module onto<br>odules" and drag a server<br>puble click on Modules ><br>lule to any still available   |
|     | ET 2005P Interface module. Expand the "Dif folder. Drag<br>slot 1 of the ET 200SP station, open the folder "Server m<br>module into the ET 200SP station as the last module. Do<br>"Addresses" to adjust the address area of the digital mod<br>address area.                                                                                                    | g the digital module onto<br>odules" and drag a server<br>puble click on Modules ><br>lule to any still available |
|     | ET 2005P Interface module. Expand the "Dif Tolder. Drag slot 1 of the ET 200SP station, open the folder "Server m module into the ET 200SP station as the last module. Do "Addresses" to adjust the address area of the digital mod address area.          "Addresses" to adjust the address area of the digital mod address area.         "HW Config-SIMATIC TDC-Station         Stein Edit Insett ELC View Options Window Help         "Stein Edit Insett ELC View Options Window Help         "Station Configuration) - 65, TDC_PN         "If I Part I Part | the digital module onto<br>odules" and drag a server<br>puble click on Modules ><br>lule to any still available   |
|     | E 1 2005P Internace module. Expand the "Di" folder. Drag<br>slot 1 of the ET 200SP station, open the folder "Server m<br>module into the ET 200SP station as the last module. Do<br>"Addresses" to adjust the address area of the digital mod<br>address area.                                                                                                    | the digital module onto<br>odules" and drag a server<br>puble click on Modules ><br>lule to any still available   |
|     | E 1 2005P Internace module. Expand the "Di" folder. Drag<br>slot 1 of the ET 200SP station, open the folder "Server m<br>module into the ET 200SP station as the last module. Do<br>"Addresses" to adjust the address area of the digital mod<br>address area.                                                                                                    | the digital module onto<br>odules" and drag a server<br>puble click on Modules ><br>lule to any still available   |
|     | E 1 2005P Internace module. Expand the "Di" folder. Drag<br>slot 1 of the ET 200SP station, open the folder "Server m<br>module into the ET 200SP station as the last module. Do<br>"Addresses" to adjust the address area of the digital mod<br>address area.                                                                                                    | a the digital module onto<br>odules" and drag a server<br>puble click on Modules ><br>lule to any still available |
|     | ET 2005P Interface module. Expand the "Dif folder. Drag<br>slot 1 of the ET 200SP station, open the folder "Server m<br>module into the ET 200SP station as the last module. Do<br>"Addresses" to adjust the address area of the digital mod<br>address area.                                                                                                    | a the digital module onto<br>odules" and drag a server<br>puble click on Modules ><br>lule to any still available |

# 5.3 Creating the user program for PROFINET communication

Table 5-3

| No | Action                                                                                                    |
|----|----------------------------------------------------------------------------------------------------|
| 1. | In the SIMATIC Manager you expand the sub-structures of the CPU up to submenu<br>"Charts". Create a new CFC chart by right clicking on the Charts folder > "Insert New<br>Object" > "CFC". Assign a meaningful name to the chart and open it with a double<br>click. The CFC chart editor opens.                                                                                                    |
|    | SIMATIC Manager - [GS_TDC_PN (Component view) \\vmware-host\Shared Folders\\Programme\GS_TDC_P] File Edit Insert PLC View Options Window Help                                                                                                    |
|    | Image: Structure       Image: Structure       Image: Structure <td< th=""></td<> |
|    | Rename F2<br>Object Properties Alt+Return                                                                                                    |
|    |                                                                                                    |
| 2. | <ol> <li>From the block catalog you drag the @PNIO block for PROFINET communication<br/>to a free location in the CFC chart.</li> <li>Mark the "CTS" input parameter of the block and right click on it to select &gt;<br/>"Interconnection to address", or press F3.</li> <li>Select the PROFINET interface of the CPU from the drop-down list. It ends in the<br/>drop-down list with the CPU name and the ending "PN"<br/>Click "OK" to confirm your settings. The interconnection of PROFINET<br/>communication and interface is then created.</li> <li>Configure the call of the block in a task that ensures a scan time of between 32<br/>and 256 ms since otherwise, communication cannot be established.</li> </ol>                                                                                                    |

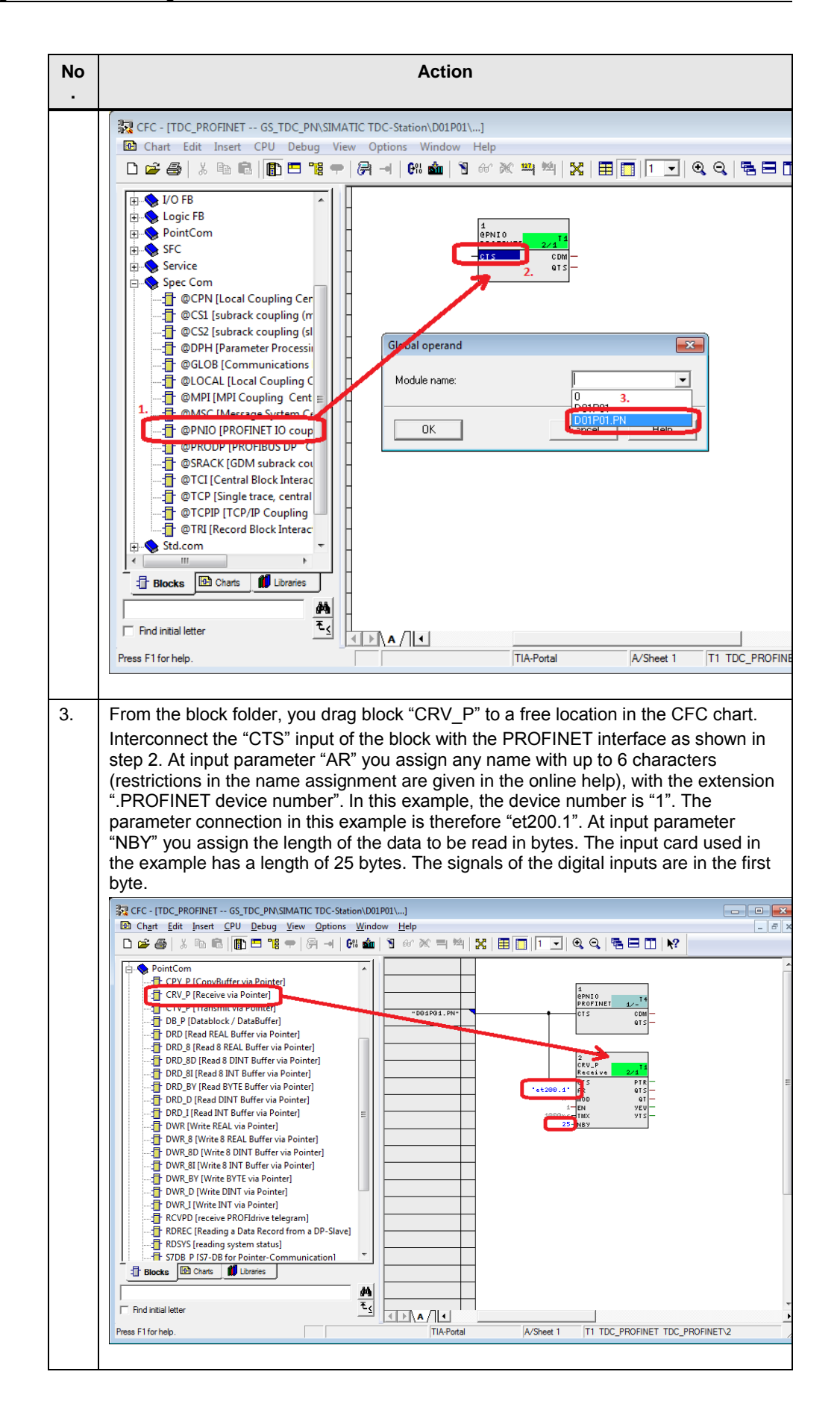

### 5 Configuration and Settings

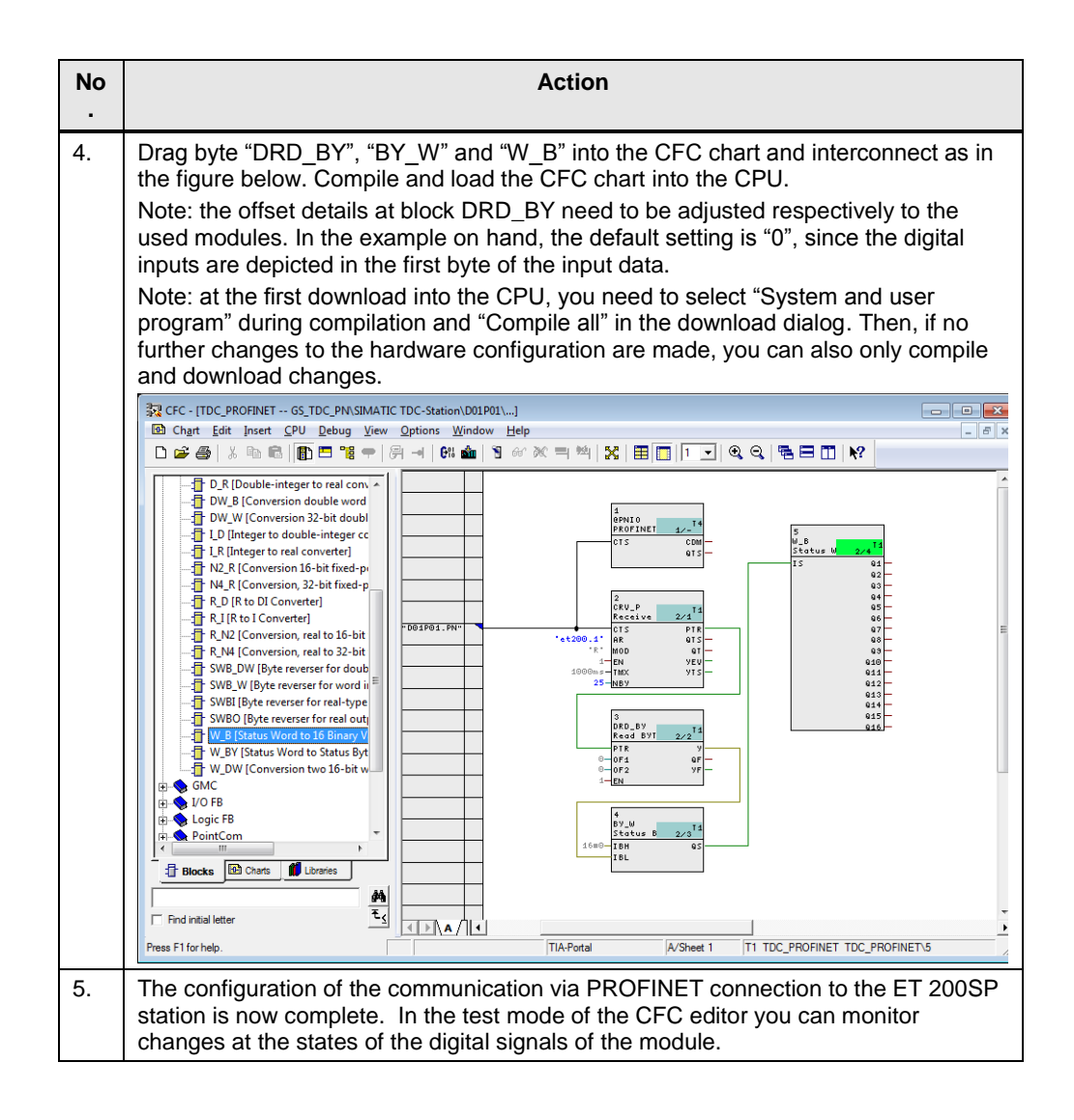

### 5.4 Configuring isochronous communication via PROFINET

The following section only describes the special characteristics of the configuration of isochronous communication via PROFINET. The settings described in chapter 5.1 and 5.2 also need to be set for isochronous operation. The user program is principally the same. The necessary steps for modifying the program are also described.

Table 5-4

| No.   | Action                                                                                                    |
|-------|----------------------------------------------------------------------------------------------------|
| 1.    | Open the HW configuration of the SIMATIC TDC CPU                                                                                                    |
| 1. 2. | Open the HW configuration of the SIMATIC TDC CPU<br>Open die topology settings of the PROFINET IO system with a right click on the<br>PROFINET string > "PROFINET IO Topology".<br>W HW config-SIMATIC TDC-Station<br>Station Edit Inset PLC View Options Window Help<br>Station Edit Inset PLC View Options Window Help<br>W HW Configuration) 05_TDC_PN<br>W HW Configuration) 05_TDC_PN<br>W HW Configuration) 05_TDC_PN<br>W HW Configuration) 05_TDC_PN<br>W HW Configuration) 05_TDC_PN<br>W HW Configuration) 05_TDC_PN<br>W HW Configuration) 05_TDC_PN<br>W HW Configuration 05_TDC_PN<br>W HW Configuration 05_TDC_PN<br>W HW Configuration 05_TDC_PN<br>W HW Configuration 05_TDC_PN<br>W HW Configuration 05_TDC_PN<br>W HW Configuration 05_TDC_PN<br>W HW Configuration 05_TDC_PN<br>W HW HW HW HW HW HW HW HW HW HW HW HW HW |
| 3.    | Object Properties       Alt+Return         Open Object With       Ctrl+Alt+0         Assign Asset ID       Product Support Information         Product Support Information       Ctrl+72         FAQs       Ctrl+75         Find Manual       Ctrl+76         Start Device Tool       Start Device Tool                                                                                                    |
|       | cannot be operated isochronously and a communication error results with an entry<br>in the diagnostic buffer of the CPU.                                                                                                    |

| No. | Action                                                                                                    |
|-----|----------------------------------------------------------------------------------------------------|
|     | ≥"∄ Topology Editor                                                                                                    |
|     | Table view Graphic view Offline/online comparison                                                                                                    |
|     | SIMATIC TDC-Stat         TDC-CPU(D01P01)         TDC-CPU(D01P01)         TDC-CPU(D01 |
|     | Move picture mode deactivated           Opline         Update         Object Properties         Print                                                                                                    |
|     | OK Cancel Help                                                                                                    |
|     | When connecting the ports, the following dialog opens which enables setting the cable length between the ports. This way, signal runtimes are also included in the calculation of the isochronous transmission.                                                                                                    |
|     | Interconnection Properties                                                                                                    |
|     | Port Interconnection Port: SIMATIC TDC-Station \ TDC-CPU(D01P01) \ Port 2 (X1 P2 R)                                                                                                    |
|     | Partner port: et200sp \ Port 1 RJ45 (X1 P1 R)                                                                                                    |
|     | Medium: Port: Copper Partner port: Copper                                                                                                    |
|     | Cable name: Copper                                                                                                    |
|     | Cable Data                                                                                                    |
|     | <ul> <li>Cable length: &lt; 100 m ▼ (Signal delay time: 0.60 μs)</li> <li>Not specified</li> <li>Signal delay time [μs]: &lt; 20 m</li> <li>&lt; 100 m</li> </ul>                                                                                                    |
|     | Comment                                                                                                    |
|     |                                                                                                    |
|     |                                                                                                    |
|     | <u>O</u> K <u>Cancel H</u> elp                                                                                                    |
|     | Confirm and adopt the changed settings by clicking on OK in the Interconnection<br>Properties and in the topology editor.                                                                                                    |
| 4.  | Open the properties dialog of the TDC CPU. Go to the Isochronous mode tab and select the PROFINET string to be operated isochronously in the "IO System no." field. For TDC CPU555, the TPA1 is available isochronously as process image partition.                                                                                                    |

| Image: Sint Tit C TDC-Station (Configuration) 65, TDC, PN         Image: Sint Tit C TDC-Station (Configuration) 65, TDC, PN         Image: Sint Tit C TDC-Tot (Configuration) 65, TDC, PN         Image: Sint Tit C TDC-Tot (Configuration) 65, TDC, PN         Image: Sint Tit C TDC-Tot (Configuration) 65, TDC, PN         Image: Sint Tit C TDC-Tot (Configuration) 65, TDC, PN         Image: Sint Tit C TDC-Tot (Configuration) 65, TDC, PN         Image: Sint Tit C TDC-Tot (Configuration) 65, TDC, PN         Image: Sint Tit C TDC-Tot (Configuration) |
|----------------------------------------------------------------------------------------------------|
| 6         7           8         0K         Cancel         Help         F           10         0         0K         Cancel         Help         F           11         12         0         0K         Cancel         Help         F           Press Fit to get Help.         0K         Chr         Chr                                                                                                    |
| Go to the "Basic clock cycle" tab. Change the setting for "Basic clock cycle (T0)" to "Synchronize" and select the source "PNIO interrupt (receive data ready)" from the drop-down list. Keep the substitute sampling time at 1 ms and confirm the settings with "OK".  Properties - CPU555  Properties TSave Basic clock cycle cyclic tasks Alam tasks Isochronous mode Stop  Basic clock cycle (T0)  Create Basic sampling time : 1.000  ms                                                                                                    |
| Source PNIO interrupt (receive data ready<br>Substitute sampling : 1.000 ms<br>Delay time : no ms                                                                                                    |
| Send basic clock cycle: no<br>use as PROFINET clock cycle                                                                                                    |
|                                                                                                    |

| <ul> <li>6. A prompt appears that no device has been assigned to the isochronous task. Confirm the properties dialog of the PROFINET interface of the CPU. Go to the "Synchronization" tab and select "Sync-Master" in the Synchronization role line. Click on "OK" to confirm the settings.</li> <li><b>WIND Control Confirm the Settings</b>.</li> <li><b>WIND Control Confirm the Settings</b>.</li> <li><b>Select the ET 200SP station</b>. Open the properties dialog of the PROFINET interface. Go to the "Synchronization" tab and select "Sync-Slave" in the Synchronization to le line.</li> <li><b>WIND Control Confirm the New York Control Control </b></li></ul> |
|----------------------------------------------------------------------------------------------------|
| <ul> <li>7. Open the properties dialog of the PROFINET interface of the CPU. Go to the "Synchronization" tab and select "Sync-Master" in the Synchronization role line. Click on "OK" to confirm the settings.</li> <li><b>NUMETICS dataset (Synchronization) (Synchronization) (Synchroniza</b></li></ul>                                                                                                    |
| Image: Section Section Sectio                                                                                                    |

| Action                                                                                                    |
|----------------------------------------------------------------------------------------------------|
| isochronous mode" you select "Isochronous task".                                                                                                    |
| Properties - PN-IO (X1)                                                                                                    |
| General Addresses Synchronization IO Cycle Shared Device Media Redundancy                                                                                                    |
| Update Time                                                                                                    |
| Mode:  Fixed factor                                                                                                    |
| <u>Lipdate time [ms]:</u> 2.000         =         2         x         1.000                                                                                                    |
| Watchdog Time                                                                                                    |
| Number of accepted update cycles with missing IO data:                                                                                                    |
| Watchdog time [ms]: 6.000                                                                                                    |
| Isochronous Mode                                                                                                    |
| Assign 10 device in isochronous mode:                                                                                                    |
| Application cycle [µs]: 1000.000 Data cycle [µs]: 1000.000                                                                                                    |
| TI/To mode:                                                                                                    |
| Time Ti (read in process values) [µs]:         138.000            TiMinTiMax [µs]:         (138.000999.500)                                                                                                    |
| Time To (output process values) [µs]: Toblin: Toblin: |
| TominTomax [µs]. (00.070300.700)                                                                                                    |
| Isochronous Mode Modules / Submodules                                                                                                    |
|                                                                                                    |
| OK Cancel Help                                                                                                    |
| Then confirm the prompt that the I/O addresses shall be assigned automatically to                                                                                                    |
| <br>the isochronous process image with Yes.                                                                                                    |
|                                                                                                    |
| Object Properties (13:5725)                                                                                                    |
| Object Properties (13:5725)                                                                                                    |
| Object Properties (13:5725) The isochronous mode setting has been activated. Do you want to automatically assign the I/O address to the                                                                                                    |
| Object Properties (13:5725) The isochronous mode setting has been activated. Do you want to automatically assign the I/O address to the PIP?                                                                                                    |
| Object Properties (13:5725) The isochronous mode setting has been activated. Do you want to automatically assign the I/D address to the PIP?                                                                                                    |
| Object Properties (13:5725)         Image: A structure of the section of the section                                                         |
| Object Properties (13:5725)         Image: A structure         The isochronous mode setting has been activated. Do you want to automatically assign the I/O address to the PIP?         Image: Do not display this message again.                                                                                                    |
| Object Properties (13:5725)         Image: A start of the isochronous mode setting has been activated. Do you want to automatically assign the I/O address to the PIP?         Image: Do not display this message again.                                                                                                    |
| Object Properties (13:5725)         Image: A state of the isochronous mode setting has been activated. Do you want to automatically assign the I/D address to the PIP?         Image: Do not display this message again.         Image: Yes       No         Help                                                                                                    |

## 5.5 Adjusting the user program to isochronous mode

Table 5-5

| No. | Action                                                                                                    |
|-----|----------------------------------------------------------------------------------------------------|
| 1.  | For setting the basic structure of the user program for isochronous communication via PROFINET you need to proceed as described in chapter 5.3. The differences regarding isochronous mode are explained below.                                                                                                    |
| 2.  | For isochronous communication, any name with up to 6 characters, followed by a ".PIP", can be specified at block "CRV_P" at input parameter "AR" (restrictions for name assignment available in the online help).                                                                                                    |
| 3.  | In this example, the name is "et200.PIP". At input parameter "NBY" you assign the length of the data to be read in bytes.                                                                                                    |
|     | Note: For isochronous communication, the entire isochronous process image is read; therefore, the specified length results from the largest address configured as isochronous +1 (see chapter 4.2.2)<br>In the example program, the buffer is 126 bytes.                                                                                             |
| 4.  | At block "DRD_BY", the offset of the read data must be specified in the process image according to the address area of the module. In the example, the offset must be specified as 100 since the address of the module whose data shall be evaluated starts at 100, and the information for the states of the digital inputs lies in the first byte. |
| 5.  | After adjusting the described parameters, the communication with the ET 200SP station is handled isochronously.                                                                                                    |

### 6

# Commissioning the Example Project

For commissioning the example project, the following steps are necessary.

| Ta | ble | 6-1 |
|----|-----|-----|
|    |     | -   |

| No. | Action                                                                                                    |  |
|-----|----------------------------------------------------------------------------------------------------|--|
| 1.  | All hardware components exist according to Table 2-1.                                                                                                    |  |
| 1.  | All PROFINET components are networked and accessible via the engineering system.                                                                                                    |  |
| 2.  | The Ethernet interface of the engineering system is configured correctly, and the PG/PC interface set to the respective Ethernet interface.                                                                                                    |  |
| 3.  | Start the engineering system STEP 7 SIMATIC Manager.                                                                                                    |  |
| 4.  | Extract the file "109480071_TDC_TO_PROFINET_CODE_v10.zip" to any folder on your hard drive. The zip-file contains the two STEP 7 projects for the RT case, or the IRT case respectively.                                                                        |  |
| 5.  | Retrieve the sample project "TDC_PN_Standard.zip" for the PROFINET communication in general, or the "TDC_PN_IRT.zip" project for isochronous PROFINET communication.                                                                                            |  |
| 6.  | Perform the node initiation as described in chapter 3.2.<br>The TDC CPU must have the IP address 10.11.5.10 and the device name "tdc-cpu"<br>assigned here.<br>The ET 200SP station must obtain IP address 10.11.5.11, as well as the device<br>name "et200sp". |  |
| 7.  | As an alternative, the Primary Setup Tool (PST) can be used to perform the node initiation. The PST can be downloaded at the following link.<br><u>http://support.automation.siemens.com/WW/view/en/19440762</u>                                                |  |
| 8.  | In the SIMATIC Manager you open the chart folder of the CPU.                                                                                                    |  |
| 9.  | Open the CFC chart "TDC PROFINET".                                                                                                    |  |
| 10. | Compile the chart by selecting "Compile all"                                                                                                    |  |
| 11. | Download the CFC chart into the controller. At the first download you select "System and user program".                                                                                                    |  |

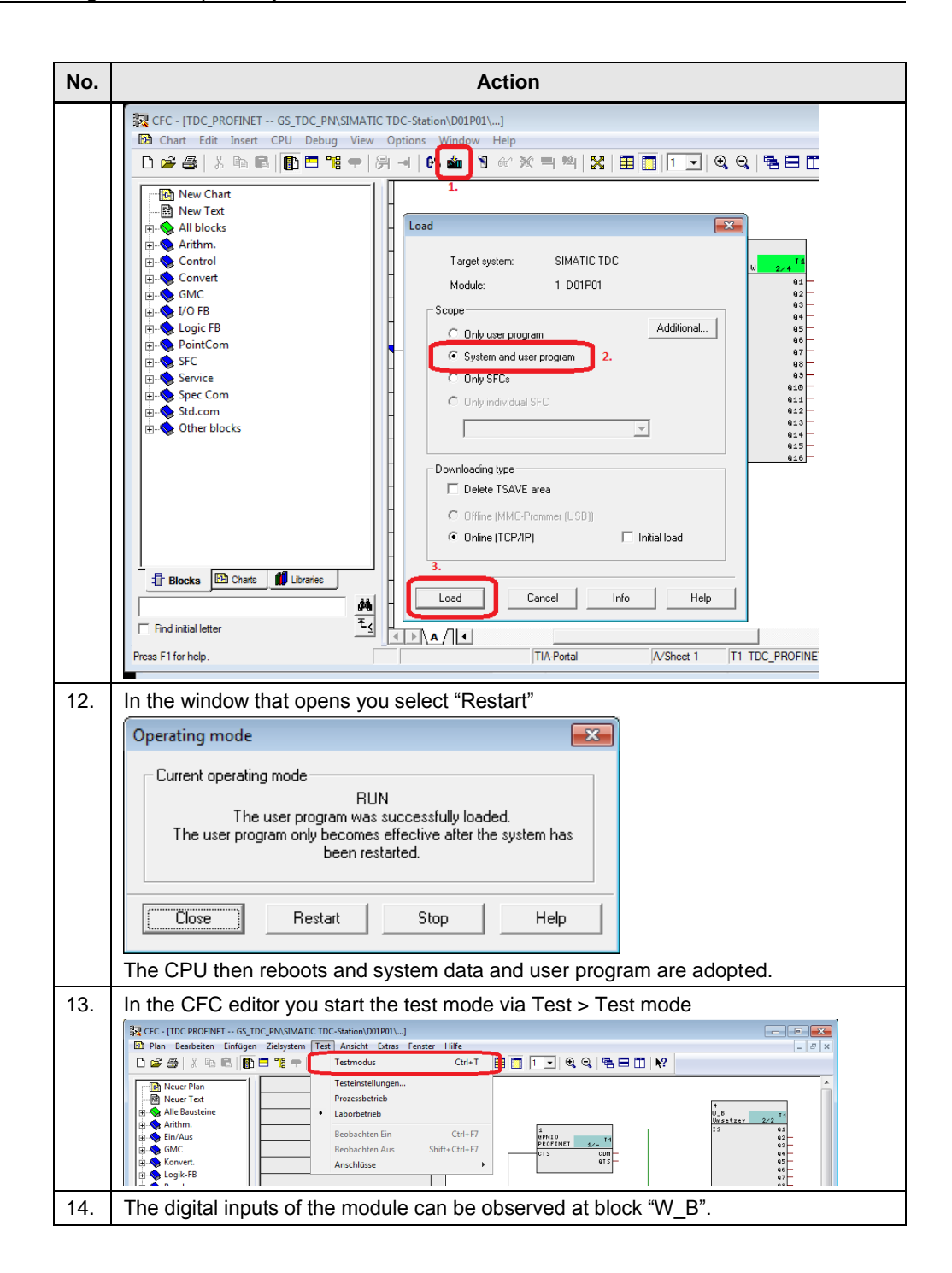

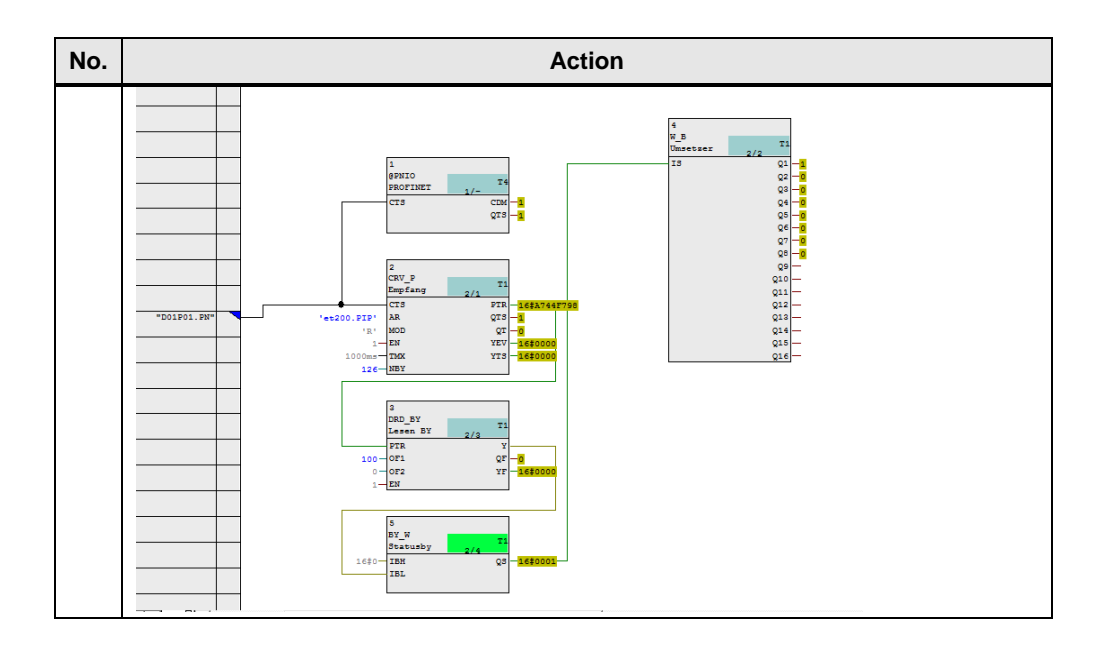

# 7 Links & Literature

Table 10/2015-1

|     | Торіс                              | Title                                                                                                 |
|-----|------------------------------------|----------------------------------------------------------------------------------------------------|
| \1\ | Siemens Industry<br>Online Support | http://support.automation.siemens.com                                                                 |
| \2\ | Download page of the entry         | https://support.industry.siemens.com/cs/ww/en/109480071                                               |
| 3   | SIMATIC TDC                        | https://support.industry.siemens.com/cs/de/en/view/8776697/7000984<br>7179<br>(System manual 08/2014) |

# 8 History

Table 8-1

| Version | Date    | Modifications |
|---------|---------|---------------|
| V1.0    | 10/2015 | First version |
|         |         |               |
|         |         |               |